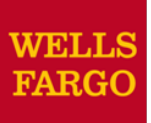

Cardholder experience

#### How to reconcile your monthly PCard statement

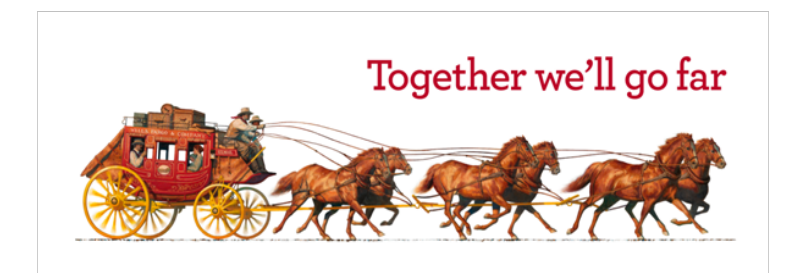

# Cardholder review period

Cardholders must complete their review on or before the last day of the grace period, usually the 7<sup>th</sup> or 8<sup>th</sup> of each month. Refer to the Statement Cycle Calendar found at **up.edu/controller/purchase-cards**.

| Cardholder Summary                                                                         |                                                                                         |  |                                                               |                                                                                            |  |  |  |  |  |  |
|--------------------------------------------------------------------------------------------|-----------------------------------------------------------------------------------------|--|---------------------------------------------------------------|--------------------------------------------------------------------------------------------|--|--|--|--|--|--|
| Cardholder Name:<br>Card Number:<br>Status:<br>Charges:<br>Out-of-pocket:<br>Total Amount: | KLINE, JACK<br>xxxx-xxxx-xxxx-8920<br>Open<br>4,904.23 USD<br>84.70 USD<br>4,988.93 USD |  | Start Date:<br>End Date:<br>Reminder Period:<br>Grace Period: | 03/01/20xx<br>03/31/20xx<br>04/01/20xx through 04/03/20xx<br>04/04/20xx through 04/05/20xx |  |  |  |  |  |  |

- An email will be sent from Wells Fargo to Cardholders (and Reconcilers) when the current statement cycle has ended, indicating that the statement can be submitted for approval (Statement Reviewed). If you did not make any charges, you will not get an e-mail and will have no statement to reconcile.
- If you will be away from campus for any reason during the reconciliation period, as a cardholder, you are still expected to do the online review and submit a statement electronically. You may complete your statement details prior to leaving campus and leave your paper documentation with your Reconciler or Approver. The online statement is available throughout the month.

# Cardholder home page

#### Manage Statements – Review Open Statements

| WELLS<br>FARGO Commercial Card                                                                                                    | d Expense Reporting Help X Clo                                                                                                    |                                                                                                    |  |  |  |  |  |  |  |  |
|----------------------------------------------------------------------------------------------------|----------------------------------------------------------------------------------------------------|----------------------------------------------------------------------------------------------------|--|--|--|--|--|--|--|--|
| Role: Cardholder                                                                                                    |                                                                                                    | Welcome Molly Campbell                                                                                                    |  |  |  |  |  |  |  |  |
| Charges — Manage Charges                                                                                                    |                                                                                                    |                                                                                                    |  |  |  |  |  |  |  |  |
| ▼ Manage Statements                                                                                                    | ▼ Manage Statements                                                                                                    |                                                                                                    |  |  |  |  |  |  |  |  |
| Review Open Statements 🕥                                                                                                    | To filter items, select from the Charge Type drop-down menu. Se                                                                                                    | elect charges, and click one of the functions below. Click Save or                                                                                                    |  |  |  |  |  |  |  |  |
| View Cycle-to-Date                                                                                                    |                                                                                                    | Statement Receipt Actions 👻   Print 👻                                                                                                    |  |  |  |  |  |  |  |  |
| View Historical Images                                                                                                    | * Required Field 🕞 Add Receipt                                                                                                    |                                                                                                    |  |  |  |  |  |  |  |  |
| ▶ Reports                                                                                                    | Cardholder Summary                                                                                                    |                                                                                                    |  |  |  |  |  |  |  |  |
| <ul> <li>User Information</li> <li>Review open<br/>statements<br/>(default screen<br/>for cardholders)<br/>will become<br/>available when<br/>your company<br/>has reached the<br/>statement End</li> </ul> | Cardholder Name:       CAMPBELL, MOLLY         Card Number:       xxxx-xxxx-4372         Status:       Open         Charges:       9,969.48 USD         Out-of-pocket:       2,260.00 USD         Total Amount:       12,229.48 USD         Charges       Charges         Charge Type       All Transactions         Display 25   5, cams Per Page       Viewing 1 to 25 of 50 Items         Charges       Select All   Clear All | Start Date: 08/26/20<br>End Date: 09/25/20<br>Reminder Period: 09/27/20 through 10/01/20<br>Grace Period: 10/02/20 through 10/05/20<br>Page 1 2<br>Previous Page Next Page • |  |  |  |  |  |  |  |  |
| <ul> <li>Finalize the statement during the review period</li> </ul>                                                                                                    | Transaction Date       Posting Date       Personal       Merchan         1.       09/01/20       09/02/20       Fleet<br>Cameron         Description:       ★         Save       Statement Reviewed                                                                                                    | The <b>Statement Reviewed</b><br>button (which submits the<br>expense report to the<br>Approver) will only be available<br>in <b>Review Open Statements</b>                  |  |  |  |  |  |  |  |  |

3

#### Manage Statements

View Previous Statements – 12-month history

| WELLS<br>FARGO                                                      | FARGO Commercial Card Expense Reporting |       |                                                                         |                                            |                                        |                          |                             |            |                           |  |  |  |
|---------------------------------------------------------------------|-----------------------------------------|-------|-------------------------------------------------------------------------|--------------------------------------------|----------------------------------------|--------------------------|-----------------------------|------------|---------------------------|--|--|--|
| Role: Cardholder                                                    |                                         |       |                                                                         |                                            |                                        |                          |                             |            |                           |  |  |  |
| Closed S                                                            | Closed Statements                       |       |                                                                         |                                            |                                        |                          |                             |            |                           |  |  |  |
| Manage Statements     Review Open Statements     View Cycle-to-Date |                                         | Selec | Select a statement, and click <b>View.</b><br>Viewing 1 to 3 of 3 Items |                                            |                                        |                          |                             |            |                           |  |  |  |
| View Pre                                                            | rts                                     | 1.    |                                                                         | Card Number                                | <u>Start Date</u> ▼<br>09/25/20xx      | End Date<br>10/01/20xx   | <u>Charges</u><br>\$5603.73 | <u>00P</u> | <u>Total</u><br>\$5685.73 |  |  |  |
| ▶ User                                                              | Information                             | 2.    | 0                                                                       | xxxx-xxxx-xxxx-8921<br>xxxx-xxxx-xxxx-8102 | <u>09/25/20xx</u><br><u>09/25/20xx</u> | 10/01/20xx<br>10/01/20xx | \$500.00<br>\$1000.00       |            | \$630.00<br>\$1000.00     |  |  |  |
|                                                                     |                                         | Viewi | ew<br>ng 1 t                                                            | Print                                      |                                        |                          |                             |            |                           |  |  |  |

#### Manage Statements

# View Cycle-to-Date Transactions

| Manage Statements                    |                                                 |                                                                          |                                |                          |                           |
|--------------------------------------|-------------------------------------------------|--------------------------------------------------------------------------|--------------------------------|--------------------------|---------------------------|
| Review Open Statements               | To filter items, select from the Charge Type of | lrop-down menu. Select charge transactions, a                            | and click a function. Click Sa | ive to continue.         |                           |
| View Cycle-to-Date 💿                 |                                                 |                                                                          |                                | Statement Re             | ceipt Actions 👻   Print 👻 |
| View Previous Statements             | * Required Field                                |                                                                          |                                |                          |                           |
| View Historical Images               | Card Number: xxxx-xxxx-610                      | 00 💌                                                                     |                                |                          |                           |
| Reports                              | Reminder Period: 01/01/2019 through (           | 11/02/2019                                                               |                                |                          |                           |
| <ul> <li>User Information</li> </ul> | Grace Period: 01/03/2019 through (              | 1/07/2019                                                                |                                |                          |                           |
|                                      |                                                 | 1012013                                                                  |                                |                          |                           |
|                                      | Charges for xxxx-xxxx-6100                      |                                                                          |                                |                          | View Pending Charges      |
|                                      | Charge Type: All Transactions                   | ~                                                                        |                                |                          |                           |
|                                      |                                                 |                                                                          |                                |                          |                           |
|                                      | Viewing 1 to 7 of 7 Items                       |                                                                          |                                |                          |                           |
|                                      | Charges Out-of-pocket Expenses                  | ]                                                                        |                                |                          |                           |
|                                      | Select All   Clear All                          |                                                                          |                                |                          |                           |
|                                      |                                                 |                                                                          |                                | Receipt Receipt          | Amount / Original         |
|                                      | Transaction Date Posting Date                   | Merchant <u>G/L Code</u>                                                 | Unit                           | Image <u>Submitted</u> ‡ | Currency                  |
|                                      | 1. 12/11/2018 12/12/2018                        | Interstate Special Events 07052 - Equipment 971-3865028,OR Rentals       | CONTROLLER 2(510<br>B)         |                          | 592.30 USD                |
|                                      | Description: *                                  |                                                                          |                                |                          |                           |
|                                      | BANNER ID: 000908047                            | ORG: 510                                                                 |                                | PROGRAM CODE: 61         |                           |
|                                      | FUND: 1000                                      | ACTIVITY:                                                                |                                | INVOICE:                 |                           |
|                                      | PO NUMBER:                                      | FT01:                                                                    |                                | SEVEN:                   |                           |
|                                      | <b>2.</b> 12/11/2018 12/12/2018                 | Miller Nash Graham & 07070 - Professional<br>Dunn Fees<br>503-2245858,OR | CONTROLLER 2(510<br>B)         |                          | 506.00 USD                |
|                                      | Description: *                                  |                                                                          |                                |                          |                           |
|                                      | BANNER ID: 000908047                            | ORG: 510                                                                 |                                | PROGRAM CODE: 61         |                           |
|                                      | FUND: 1000                                      | ACTIVITY:                                                                |                                | INVOICE:                 |                           |
|                                      | PO NUMBER:                                      | FT01:                                                                    |                                | SEVEN:                   |                           |
|                                      | Select All   Clear All                          |                                                                          |                                |                          |                           |
|                                      | Reclassify Add Descriptions Sp                  | olit & Reclassify Dispute Copy Rec                                       | uest                           |                          |                           |
|                                      |                                                 |                                                                          |                                |                          |                           |
|                                      |                                                 |                                                                          |                                | Tota                     | I Charges: 14,838.75 USD  |

- Transactions appear on your statement as they are posted through the system
- To view Real-Time Authorizations, click on the View Pending Charges link

| _ | C                                                        | hai  | rges             |                     |              |                                    |                    |                            |                  |                                    |
|---|----------------------------------------------------------|------|------------------|---------------------|--------------|------------------------------------|--------------------|----------------------------|------------------|------------------------------------|
| 5 | Select                                                   |      | Clear All        |                     |              |                                    |                    |                            |                  |                                    |
|   |                                                          |      | Transaction Date | Posting Date        | Personal     | Merchant                           | Custom Fields      | G/L Code                   | Receipt Attached | Amount / Original Currency         |
| • | 1.                                                       |      | 03/02/20xx       | 03/03/20xx          |              | COMPUTER STORE*<br>Denver, CO      | E_                 | 273007 - Computers         |                  | 2,900.00 USD                       |
|   |                                                          |      | Description: * E | lought 1 computer s | erver config | uration for setting up databas     | se server. Ordered | 4 front end machines and 2 | scanners         |                                    |
| : | 2.                                                       |      | 03/04/20xx       | 03/04/20xx          |              | HOTEL<br>Dallas, TX                | <b>B</b> _         | <u>View Split</u>          |                  | 1,000.50 USD                       |
|   | Description: * Hotel stay for 3-day conference in Dallas |      |                  |                     |              |                                    |                    |                            |                  |                                    |
| : | 3.                                                       |      | 03/07/20xx       | 03/07/20xx          |              | AIRLINE<br>Oakland, CA             | R.                 | View Split                 |                  | 800.00 USD                         |
|   |                                                          |      | Description: * F | light from Texas    |              |                                    |                    |                            |                  |                                    |
|   | 4.                                                       |      | 03/05/20xx       | 03/05/20xx          |              | CAR RENTAL COMPANY*<br>Phoenix, AZ | <b>B</b>           |                            |                  | 100.28 USD                         |
|   |                                                          |      | Description: * F | lented a car        |              |                                    |                    |                            |                  |                                    |
|   | 5.                                                       |      | 03/08/20xx       | 03/08/20xx          |              | COMPUTER STORE*<br>San Ramon, CA   | R.                 | 273007 - Computers         |                  | 800.00 USD                         |
|   |                                                          |      | Description: * 0 | computer component  | ts           |                                    |                    |                            |                  |                                    |
| 1 | 6.                                                       |      | 03/10/20xx       | 03/10/20xx          |              | COMPUTER STORE<br>Pittsburgh, PA   | E.                 | <u>View Dispute</u>        |                  | 199.99 USD / 150.25                |
|   |                                                          |      | Description: * 9 | oftware program     |              |                                    |                    |                            |                  |                                    |
|   | 7.                                                       |      | 03/12/20xx       | 03/12/20xx          |              | GAS STATION<br>Provo, UT           | <b></b>            | 273001 - Business Travel   |                  | 2.95 USD                           |
|   |                                                          |      | Description: * 0 | Basoline            |              |                                    |                    |                            |                  |                                    |
| ; | 8.                                                       |      | 03/15/20xx       | 03/15/20xx          |              | GENERAL STORE*<br>Vancouver, BC    | R.                 | 273005 - Stationary        |                  | (899.49 USD / 910.00)              |
|   |                                                          |      | Description: * 9 | upplies for meeting |              |                                    |                    |                            |                  |                                    |
| • | Select                                                   | ΔIII | Clear All        |                     |              |                                    |                    |                            |                  |                                    |
| I | Reci                                                     | as   | sify Add Desc    | riptions Spli       | t & Reclass  | sify Dispute                       |                    |                            |                  |                                    |
|   |                                                          |      |                  |                     |              |                                    |                    |                            |                  | Total Charges: <b>4,904.23 USD</b> |

#### **Available functionality includes:**

- Reclassify allocate an entire transaction and add a description
- Add Descriptions provide transaction details
- Split and Reclassify divide a transaction multiple ways and add descriptions
- Dispute dispute a transaction

# **Reclassify screen**

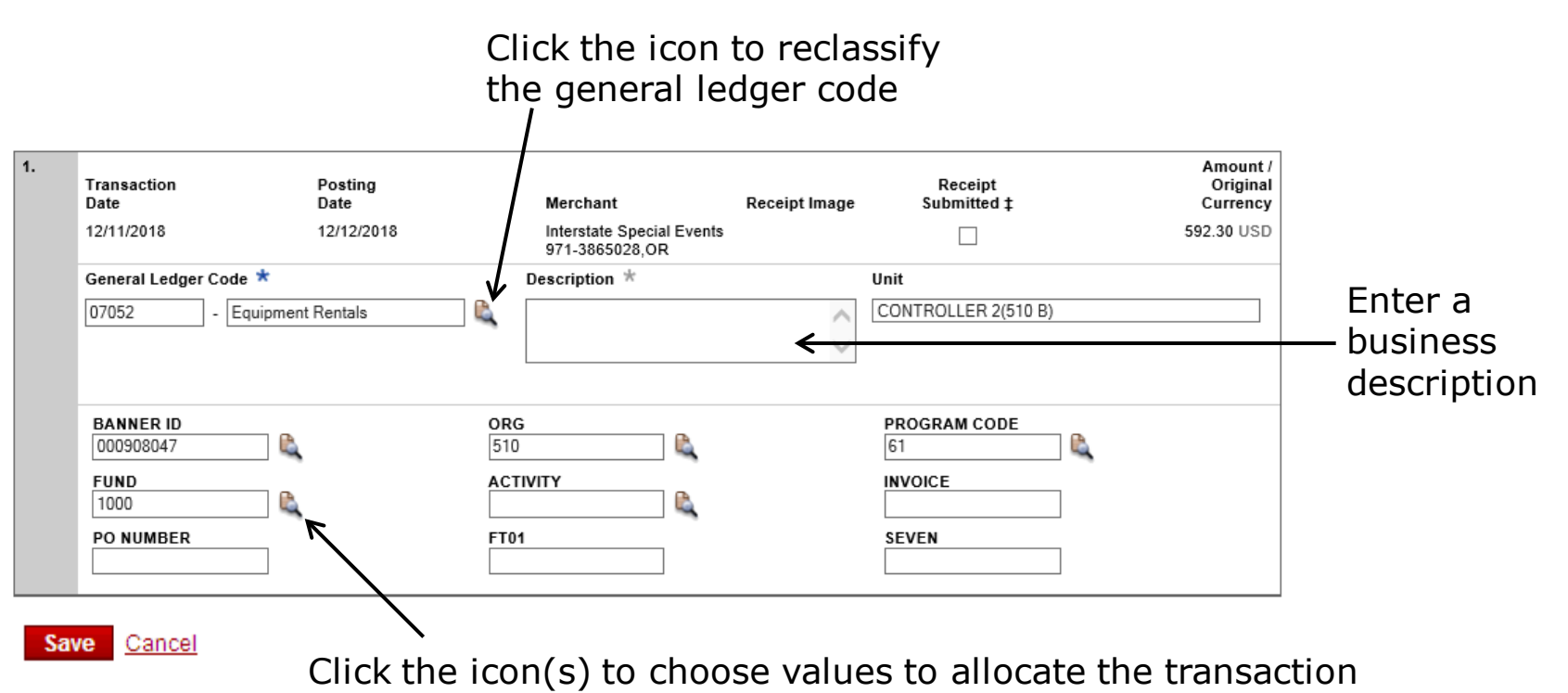

Please note the system will timeout after 15 minutes of inactivity. You will receive a warning message shortly before the session is set to expire.

| Your CEO portal session will expire in 30 seconds.<br>Press any key, or click anywhere on the screen to continue. |
|----------------------------------------------------------------------------------------------------|
|                                                                                                    |

# **Reclassify screen**

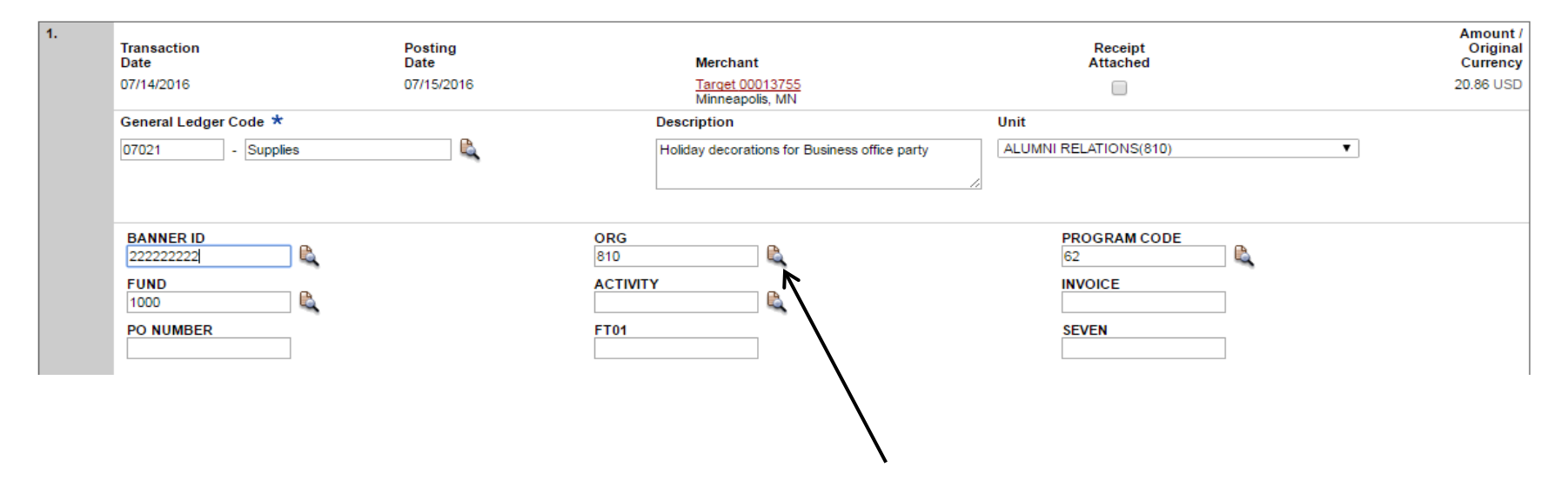

- The accounting has been set up on your profile so that each charge will default to your *primary budget*. If you have access to multiple ORGs you will need to change the accounting as necessary in each charge.
- If you do not have access to accounting that you should have or if you are spending from another department, please e-mail the Pcard Administrator for assistance.

#### Add Descriptions

| 1. | Transaction<br>Date | Posting<br>Date | Merchant                                       | Merchant<br>Type                                 | G/L Code                       | Receipt<br>Image | Receipt<br>Submitted<br>‡ | Amount /<br>Original<br>Currency |
|----|---------------------|-----------------|------------------------------------------------|--------------------------------------------------|--------------------------------|------------------|---------------------------|----------------------------------|
|    | 12/11/2018          | 12/12/2018      | Interstate Special Events<br>971-3865028,OR    | Equipment Rental Leasing Furnitur<br>Tool Rental | e 07052 - Equipment<br>Rentals |                  | No                        | 592.30 USD                       |
|    | Description:        |                 |                                                | $\langle \rangle$                                |                                |                  |                           |                                  |
|    |                     | Apply to All    |                                                |                                                  |                                |                  |                           |                                  |
| 2. |                     |                 |                                                |                                                  |                                |                  | Receipt                   | Amount /                         |
|    | Transaction<br>Date | Posting<br>Date | Merchant                                       | Merchant<br>Type                                 | G/L Code                       | Receipt<br>Image | Submitted<br>‡            | Original<br>Currency             |
|    | 12/11/2018          | 12/12/2018      | Miller Nash Graham &<br>Dunn<br>503-2245858,OR | Attorneys Legal Services                         | 07070 - Professional<br>Fees   |                  | No                        | 506.00 USD                       |
|    | Description:        |                 |                                                | < >                                              |                                |                  |                           |                                  |

Save

- Per IRS guidelines, each charge must have a described business purpose (can be up to 200 characters).
  - The only charges that <u>do not</u> require a description are cross-border transfer fees.
- Please include what was bought, for whom (individual, team, group, department, etc.), and for what business purpose.

#### Add Receipts

| 5. | 01/13/2023<br>Description: *                 | 01/16/2023 | Snell And Wilmer Lip<br>602-382-6000,AZ     | 07070 - Professional Fees      | CONTROLLER(510) | <b></b>                        |            | 55.00 USD  |
|----|----------------------------------------------|------------|---------------------------------------------|--------------------------------|-----------------|--------------------------------|------------|------------|
|    | BANNER ID: 00192<br>FUND: 1000<br>PO NUMBER: | 3643       |                                             | ORG: 510<br>ACTIVITY:<br>FT01: |                 | PROGRAM<br>INVOICE:<br>DE CIN: | I CODE: 61 |            |
| 6. | 01/18/2023                                   | 01/19/2023 | Culligan Of Albany Or Mai<br>541-9289262,OR | 07054 - Services Purchased     | CONTROLLER(510) | e,                             |            | 487.95 USD |
|    | Description: *                               |            |                                             |                                |                 |                                |            |            |
|    | BANNER ID: 00192<br>FUND: 1000<br>PO NUMBER: | 3643       |                                             | ORG: 510<br>ACTIVITY:<br>FT01: |                 | PROGRAM<br>INVOICE:<br>SEVEN:  | I CODE: 61 |            |
| 7. | 01/18/2023                                   | 01/20/2023 | Greatland Corporation<br>800-9681099,MI     | 07055 - Advertising/Promotion  | CONTROLLER(510) | <b>-</b>                       |            | 300.80 USD |
|    | Description: *                               |            |                                             |                                |                 |                                |            |            |
|    | BANNER ID: 00192                             | 3643       |                                             | ORG: 510                       |                 | PROGRAM                        | CODE: 61   |            |
|    | FUND: 1000                                   |            |                                             | ACTIVITY:                      |                 | INVOICE:                       |            |            |
|    | PO NUMBER:                                   |            |                                             | FT01:                          |                 | SEVEN:                         |            |            |

#### Save

- Per IRS guidelines, each charge must have an itemized receipt.
  - Receipts are not required for food or parking transactions under \$25. Receipts are also not necessary for cross-border transfer fees. All other expenses, regardless of dollar amount, require a receipt.
- Receipts must be itemized must include the vendor name/logo, a descriptive list of what was purchased, and how much each line item cost.

# Split and reclassify screen

| Split    | туре:         | ⊙ Amou                       | nt 🔘 Percenta | ge            |    | 🏺 <u>Add a Split</u>       |
|----------|---------------|------------------------------|---------------|---------------|----|----------------------------|
| 1.       | Personal      | General Ledger Code          | *             | Unit          |    | Amount 🖈                   |
|          |               | 275006 - Business            | Travel 🕰      | SALES (70012) | ~  | 500.00 USD                 |
|          | Split Descrip | tion ★                       |               |               |    |                            |
|          | Stayed at Con | nfort for the 3-day Conferen | ce at Dallas. | 2             |    |                            |
|          | Company #     |                              | Dept. #       | Location Co   | de | -                          |
|          | 150           |                              | 22            | 2010          |    |                            |
|          |               |                              |               | L             |    |                            |
|          | Project ID    |                              |               |               |    |                            |
|          | 42            |                              |               |               |    |                            |
|          |               |                              |               |               |    |                            |
| 2.       | Personal      | General Ledger Code          | *             | llnit         |    | Amount 📩                   |
| -        |               | 275006 - Business            | Travel        | SALES (70012) | ~  | 500.50 USD                 |
| <u> </u> | Split Descrip | tion *                       |               |               |    |                            |
|          | Stayed at Con | nfort for the 3-day Conferen | ce at Dallas. | <             |    |                            |
|          | Company #     |                              | Dept. #       | Location Co   | de |                            |
|          | 150           |                              | 22            | 2010          |    |                            |
|          |               |                              |               |               |    |                            |
|          | Project ID    |                              |               |               |    |                            |
|          | 42            |                              |               |               |    |                            |
|          |               | -                            |               |               |    |                            |
|          |               |                              |               |               |    |                            |
|          |               |                              |               |               |    | Remaining Amount: 0.00 USD |

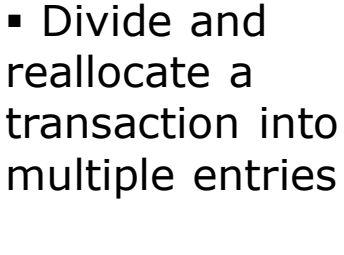

- Split by amount or by percentage
- Select add to create a new row and begin the split process

## Cardholder Responsibility

- Collect detailed backup such as invoices or online transaction details and receipts to verify purchases for auditing
- Watch for unauthorized transactions on your statement and report/dispute them immediately
- Respond in a timely manner to inquiries from the Wells Fargo Fraud Team to suspicious activity on your card
- Dispute any incorrect charges with the vendor directly before filing an online or paper dispute form

## Cardholder Responsibility

- Report a lost or stolen card to Wells Fargo immediately
- Complete your reconciliation and submit it to your approver by the due date
- Keep the card, card number, and your PIN confidential

You are now able to reconcile your PCard statement in Wells Fargo

Please continue to the third training video.